## Adding Booking Calendars to your Outlook

In the Calendar Tab in your Outlook, click on "Add Calendar" drop down menu and select "From Room List"

NOTE: IF you do not see the same view as listed below, you need to expand your ribbon. See the set of directions below on how to do so.

| File                | He                | ome        |                                  | Send                              | / R | eceive | Fold                | ler             | View            | r Deve  | loper             | Help | 8            | Tell m   | ne what | you want to     | o do            |                     |                                |
|---------------------|-------------------|------------|----------------------------------|-----------------------------------|-----|--------|---------------------|-----------------|-----------------|---------|-------------------|------|--------------|----------|---------|-----------------|-----------------|---------------------|--------------------------------|
| New<br>Appointm     | vent              | Ne<br>Meet | FIQ wing                         | New                               |     | New    | Skype<br>ting       | New             | Teams<br>eeting | s Today | Next 7<br>Days    | Day  | Work<br>Week | <br>Week | Month   | Shedule<br>View | Add<br>Calendar | Share<br>Calendar * | 였 New Group<br>猾 Browse Groups |
| New Skype Meeting T |                   |            | Teams Meeting Go To 🛱 Arrange Fa |                                   |     |        | A From Address Book |                 |                 |         |                   |      |              |          |         |                 |                 |                     |                                |
| 4                   | 4 November 2019 > |            |                                  | <ul> <li>November 2019</li> </ul> |     |        | 019                 | Search Calendar |                 |         | E. From Boom List |      |              |          |         |                 |                 |                     |                                |
| SI                  | UN                | 10 TI      | W                                | E TH                              | FR  | SA     |                     |                 |                 |         |                   |      |              |          |         |                 | E Fro           | om [nternet         |                                |
| 2                   | 7 3               | 28 25      | 3                                | 31                                | 1   | 2      |                     | SUN             | DAY             |         |                   |      | MON          | DAY      |         |                 | Co              | eate New Blank      | Calendar                       |
|                     | 3                 | 4          |                                  | 5 7                               | 8   | 9      |                     | Oct             | 27              |         |                   |      | 28           |          |         |                 | \$ 00           | en Shared Cale      | ndar                           |

In the search window, type in the first three or four letters of your school name – this will display the list of booking calendars that are available there.

| Select Name: All Rooms     | 1  |                |
|----------------------------|----|----------------|
| Search:  Name only         |    | Address Book   |
| Pine                       | Go | All Rooms - Sh |
| Name<br>Pipecrest Art Room |    |                |
| Pinecrest CartA            |    |                |
| Pinecrest CartB            |    |                |
| Pinecrest Library          |    |                |

Double clicking on the names will add it to the Room list at the bottom. Click "OK".

| <u>,</u> |                    |
|----------|--------------------|
| Rooms    | Pinecrest Art Room |
|          |                    |
| :        |                    |

You should now see your new calendar in the left sidebar under your Rooms Calendars tab

| · - · - · - · - · - · - · - · - · - · - |
|-----------------------------------------|
| √■ Rooms                                |
| School Board Office Board Room          |
| School Board Office Conference R        |
| School Board Office Committee R         |
| Pinecrest Art Room                      |
| · ·                                     |

## Expanding the Ribbon to see the Tab and Command

Click on the "expand icon" located on the top right of your screen.

F

## Select -> Show Tabs and Commands

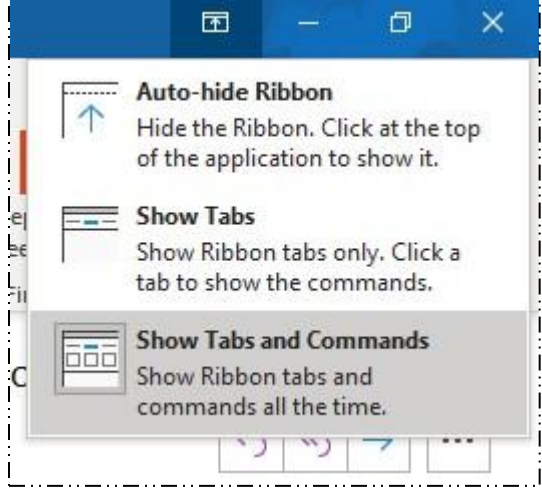

## The expanded "ribbon" will then be displayed.

|             | •                                                                                                    |                 | • •                   |                           |         |                         |              |          |                  |   |
|-------------|----------------------------------------------------------------------------------------------------|-----------------|-----------------------|---------------------------|---------|-------------------------|--------------|----------|------------------|---|
| File M      | <b>Aessage</b> Insert Draw Options Fo                                                                                                    | rmat Text Revie | w Help 🛛 Tell         | me what you want to do    |         |                         |              |          |                  |   |
|             | Calibri (Box ~ 14 ~ A^ A' 🗄 ~ 🗄 ~ A                                                                                                    | Address Check   | Attach Link Signature | Follow Up Y               | Dictate | Sancitivity             | E.           |          | View             |   |
| v 🞸         | $\mathbf{B} \ I \ \bigcup \ \mathscr{U} \ \mathbf{A} \ \mathbf{A} \ \mathbf{B} \ \equiv \ \equiv \ \equiv \ \pm 1 \ \pm 1$ | Book Names      | File                  | Policy ~ ↓ Low Importance | v       | ~                       | Meeting Poll | insignis | Templates        | į |
| Clipboard F | Desis Tauk                                                                                                    | Alarman.        | In also da            | Tana                      | Maira   | C a se a life is side a | Ein dTimes a |          | S.A., Tampalakan |   |